# AN5506-04-FG

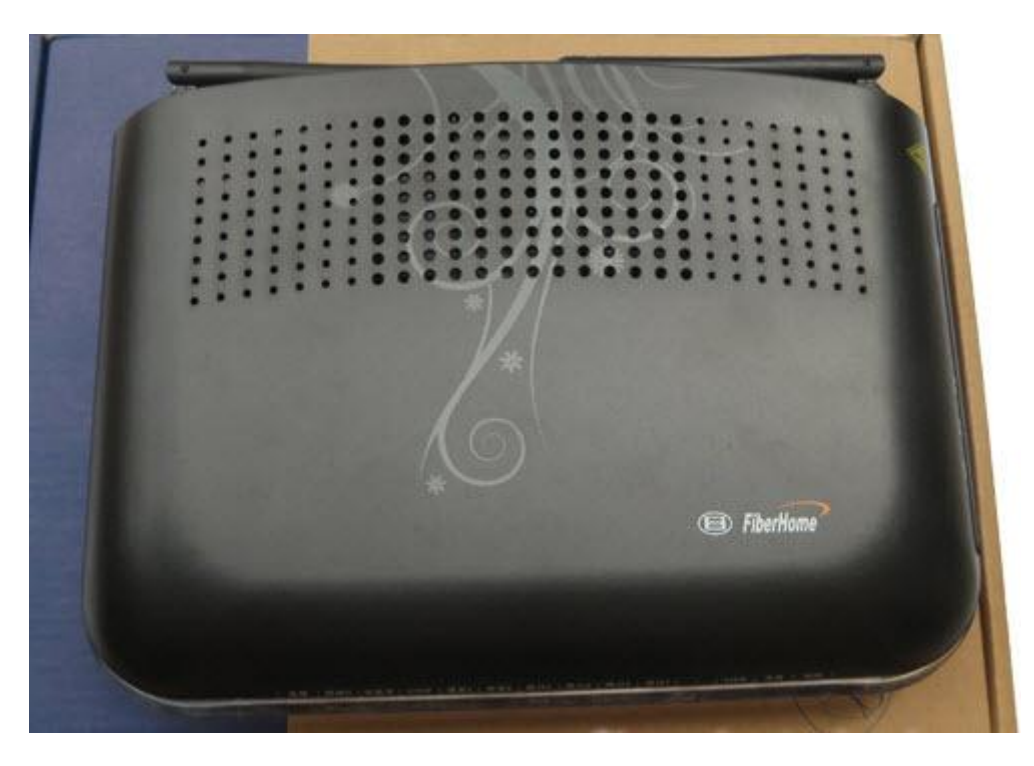

#### สถานะไฟบน Router

| <mark>หมายเลข</mark> | ชื่อสัญลักษณ์     | รายละเอียด                                   |
|----------------------|-------------------|----------------------------------------------|
| 1                    | POWER             | ไฟแสดงสถานะเครื่องเปิด/ปิด                   |
| 2                    | POS               | ไฟแสดงสถานะการเชื่อมต่อกับโครงข่าย<br>ADSL   |
| 3                    | LOS               | ไฟแสดงสถานะการเชื่อมต่ออินเตอร์เน็ต          |
| 4                    | VOIP              | ไฟแสดงสถานะการเชื่อมต่อ VoIP                 |
| 5                    | Phone1-<br>Phone2 | ไฟแสดงสถานะการเชื่อมต่อกับสาย VoIP           |
| 6                    | LAN1-LAN4         | ไฟแสดงสถานะการเชื่อมต่อกับสาย LAN            |
| 7                    | USB               | ไฟแสดงสถานะการเชื่อมต่อ USB                  |
| 8                    | WLAN              | ไฟแสดงสถานะสัญญาณ Wireless                   |
| 9                    | WPS               | ไฟแสดงสถานะการเชื่อมต่อ กับเครื่องแบบ<br>WPS |

## การตั้งค่า Router

1. เปิด Browser พิมพ์ 192.168.1.1 ในช่อง Address แล้วกด Enter

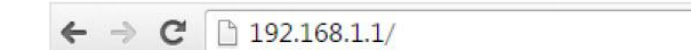

2. ใส่ Username : admin และ Password : 4 ตัวสุดท้ายของ MAC address แล้วกด Login

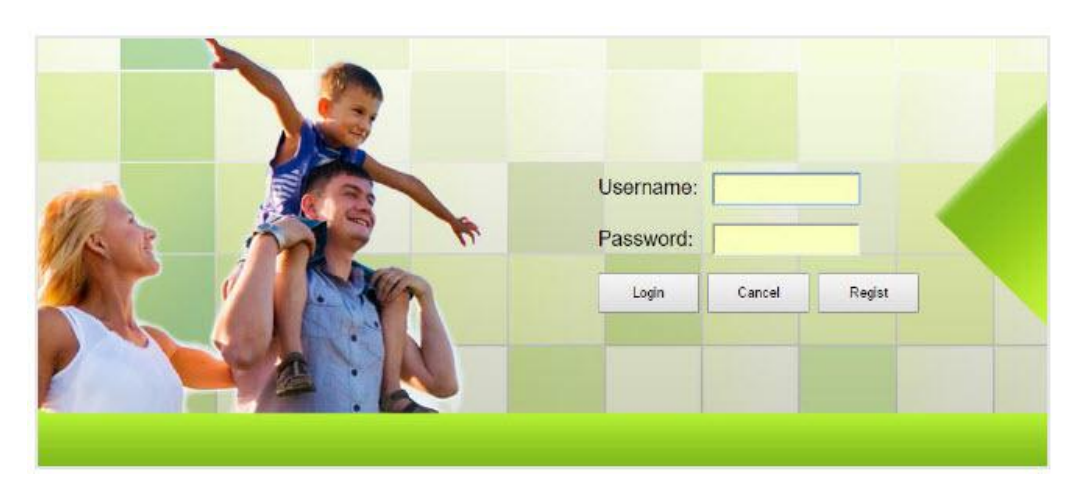

3. หลังจากที่ Login แล้ว จะเข้าสู่หน้า Setup

|                           |       |                       |                       |             |            | Logout |
|---------------------------|-------|-----------------------|-----------------------|-------------|------------|--------|
|                           | State | Network               | Security              | Application | Management |        |
| <b>Device Information</b> | Stat  | te » Device Informa   | tion » Device Int     | formation   |            |        |
| Device Information        |       | On this page you con  |                       | ation       |            |        |
| Wireless State            |       | On this page, you can | r query device intoin | nalion.     |            |        |
| Wan State                 | D     | evice Information     |                       |             |            |        |
| Lan State                 | S     | oftware Version       | RP2570                |             |            |        |
| Optical Power             | +     | ardware Version       | WKE2.134.2            | 285FG       |            |        |
|                           | C     | evice Model           | AN5506-04             | - FG        |            |        |
|                           | C     | evice Description     | GPON                  |             |            |        |
|                           | C     | NU State              | O1(STATE_             | INIT)       |            |        |
|                           | C     | NU Regist State       | INIT                  |             |            |        |
|                           | L     | OID                   | fiberhome             |             |            |        |
|                           | C     | PU Usage              | 4%                    |             |            |        |
|                           | N     | lemory Usage          | 56%                   |             |            |        |
|                           | V     | Veb Server port       | 80                    |             |            |        |
|                           |       |                       |                       |             |            |        |
|                           |       |                       |                       |             |            |        |
|                           |       |                       |                       |             |            |        |
|                           |       |                       |                       |             |            |        |
|                           |       |                       |                       |             |            |        |

4. เลือกเมนู Network --> BroadBand Settings --> Internet Setting เพื่อตั้งค่า Internet Setting ใส Username / Password แล้ว Apply

| Wlan Settings       | Network » BroadBand 3                              | Settings » Internet Sett                                   | ings                  |                                   |
|---------------------|----------------------------------------------------|------------------------------------------------------------|-----------------------|-----------------------------------|
| LAN Settings        |                                                    |                                                            |                       |                                   |
| BroadBand Settings  | You may choose different according to the selected | It connection type suitable for your<br>d connection type. | environment Besides,) | you may also configure parameters |
| Internet Setting    | <b>_</b> (3)                                       | loop.c                                                     |                       | 0.6                               |
| DHCP Server         | www.connection.iype:                               | PPPOE                                                      | <b>V4•</b> •          | Reses                             |
| Authentication Sett | ings PPPoE Mode                                    |                                                            |                       |                                   |
|                     | User Name                                          | Usernane@3bbfttx                                           |                       | *(You can input 1-32 characters)  |
|                     | Password                                           |                                                            | -                     | *(You can input 1-32 characters)  |
|                     | Verity Password                                    |                                                            |                       |                                   |
|                     | Occupition Made                                    | Keep Alive 🔽 🦛 👞                                           |                       |                                   |
|                     | Operation mode                                     | Keep Alive Mode: Retry Period                              | 60 seconds (0-9       | 99999)                            |
|                     | State                                              | Connect                                                    |                       |                                   |
|                     | IP Address                                         |                                                            |                       |                                   |
|                     | Subnet Mask                                        | 255.255.255.255                                            |                       |                                   |
|                     | Default Gateway                                    | 0.0.0.0                                                    |                       |                                   |
|                     | Primary DNS Server                                 |                                                            |                       |                                   |
|                     | Secondary DNS Server                               |                                                            |                       |                                   |
|                     | (4)+                                               | Apply Cancel                                               |                       |                                   |

#### การ Backup ค่า Configuration

- 1. จากแถบเมนู เลือก Management
- 2. จากแถบเมนูย่อยด้านซ้าย เลือก Device Management --> Config Backup
- 3. ใส่ข้อมูลให้ครบถ้วน
  - กำหนด Username และ Password
  - ใส่ Host IP
  - กำหนดชื่อ File
- 4. กด Apply เพื่อบันทึกการทำงาน

|                   | State Network    | Security                 | Application               | Management                       |                         |
|-------------------|------------------|--------------------------|---------------------------|----------------------------------|-------------------------|
| ccount Management | Management » De  | vice Management »        | Config Backup             |                                  |                         |
| evice Management  |                  |                          |                           |                                  |                         |
| Restore All       | On this page, yo | ou may backup several co | onfig files from device t | o PC as your wish after openin   | g the ftp tool.         |
| .ocal Upgrade     |                  |                          |                           |                                  |                         |
| Config Backup     |                  | ownfibro                 | * (Vou can                | input 1.20 characters, including | alphanumoris 1 (and 1)  |
| TP Server         | Deeword          | awritible                | (You can in               | input 1-20 characters, including | alphanumeric, ' and ')  |
| Device Reboot     | Localbost IP     |                          | * (Decimal                | format euch as 102 168 1 2)      | alphanument, _ and .)   |
| NTP Check Time    | Ello Namo        | 1                        | * (You can                | ionitat, such as 192.100.1.2)    | alphanumoric 1 1 and 11 |
| og                |                  | Apply Cancel             |                           |                                  |                         |
|                   |                  |                          |                           |                                  |                         |
|                   |                  |                          |                           |                                  |                         |
|                   |                  |                          |                           |                                  |                         |
|                   |                  |                          |                           |                                  |                         |
|                   |                  |                          |                           |                                  |                         |

## การตั้งค่า Wireless

การตั้งค่าชื่อ SSID และ Password

- 1. จากแถบเมนู เลือก Network
- 2. จากแถบเมนูย่อยด้านซ้าย เลือก WLan Settings -> Advanced
- 3. ในช่อง SSID Name คือชื่อของ Wireless ที่ใช้งาน ผู้ใช้สามารถเปลี่ยนแปลงชื่อได้ตามต้องการ

4. ในช่อง Pass Phrase คือ Password ของ Wireless ที่ใช้งาน ผู้ใช้งานสามารถเปลี่ยนแปลงได้ตาม ต้องการ

5. กดปุ่ม Apply เพื่อบันทึกการตั้งค่า

|                                   |       | 1                   |                       |                        |                                | Logou     |
|-----------------------------------|-------|---------------------|-----------------------|------------------------|--------------------------------|-----------|
|                                   | State | Network             | Security              | Application            | Management                     |           |
| Wlan Settings 2                   | Netwo | rk » Wlan Settin    | igs » Advanced        |                        |                                |           |
| Basic<br>Advanced<br>WIFI Control | Se    | tup the wireless se | curity and encryption | n to prevent from unau | thorized access and monitoring |           |
| LAN Settings                      | Selec | t SSID              |                       |                        |                                |           |
| BroadBand Settings                | SSID  | Choice              | 1                     |                        | Enable                         | Disable * |
| DHCP Server                       | SSID  | Name                |                       |                        |                                |           |
| Remote Management                 | SSID  | Name                | Fiberhome             | NU 2.4G *(1-3          | 2 Characters) Hidden 🗐         |           |
| Authentication                    | Secur | ity Policy          |                       |                        |                                |           |
| IPV6                              | Secu  | rity Mode           | WPAPSKW               | PA2PSK V               |                                |           |
|                                   | WPA(  | Wi-Fi Protected Ac  | cess)                 |                        |                                |           |
|                                   | WPA   | Algorithms          |                       | 🔍 AES 💌 TKIPAES        | S                              |           |
|                                   | Pass  | Phrase              | 12345678              |                        | *(You can input 8-64 charact   | ers)      |
|                                   |       |                     | Apply Ca              | ncel                   |                                |           |
|                                   |       |                     |                       |                        |                                |           |
|                                   |       |                     |                       |                        |                                |           |

## การเปลี่ยน Channel ของ Wireless

- 1. จากแถบเมนู เลือก Network
- 2. จากแถบเมนูย่อยด้านซ้าย เลือก Wlan Settings -> Basic
- 3. ที่ช่อง Channel เลือกเปลี่ยน Channel ได้ตามต้องการ
- 4. กด Apply เพื่อยืนยันการเปลี่ยนแปลง

|                   | State | Network               | Security                                    | Application                         | Logo                                                    |
|-------------------|-------|-----------------------|---------------------------------------------|-------------------------------------|---------------------------------------------------------|
| Wlan Settings     | Netu  | ork w Wlan Settir     | ore » Basic                                 | reppetition                         |                                                         |
| Basic<br>Advanced |       | You could configure t | the minimum number<br>ly the minimum settin | of Wireless settings fr<br>g items. | or communication, such as Channel. The Access Point can |
| AN Settinger      | Wire  | eless Network         |                                             |                                     |                                                         |
| Designment of the | Ra    | dio On/Off            | RADIO ON                                    | ]                                   |                                                         |
| DHCP Server       | Net   | twork Mode            | 802.11 b/g/                                 | <b>۱ •</b>                          |                                                         |
| Remote Management | Doi   | nain<br>Des de latte  | THAILAND                                    |                                     | •                                                       |
| Authentication    | Fre   | quency Bandwidth      | 20MHZ                                       | -                                   |                                                         |
| IPV6              | 116   | queries (enamier)     | chamier o                                   |                                     |                                                         |
|                   |       |                       | Apply Ca                                    | ncel                                |                                                         |

# การตั้งค่า DDNS (Dynamic Domain Name Server)

- 1. จากแถบเมนู เลือก Application
- 2. จากแถบเมนูด้านซ้าย เลือก DDNS
- 3. ใส่ข้อมูลให้ครบถ้วน
  - Username: ชื่อผู้ใช้ที่สมัครไว้ในเว็บผู้ให้บริการ DDNS
  - Password: รหัสผ่านที่ผู้ใช้สมัครไว้ในเว็บผู้ให้บริการ DDNS
  - Host: ใส่ Host Name ที่สร้างไว้ในเว็บของผู้ให้บริการ DDNS
  - WAN Interface: เลือก WAN ของ Internet
  - DDNS Provider: เลือกผู้ให้บริการ DDNS ที่สมัครไว้
- 4. จากนั้นกด Apply เพื่อบันทึกการเปลี่ยนแปลง

|                       | State | Network               | Security      | Application  | Management              | Logou |
|-----------------------|-------|-----------------------|---------------|--------------|-------------------------|-------|
| VPN                   | Apr   | lication » DDNS »     | DDNS Settings |              |                         |       |
| DDNS<br>DDNS Settings |       | You could configure E | DDNS here.    |              |                         |       |
| Port Mapping          | DE    | )NS                   | 0.9           |              |                         |       |
| Port Triggering       | U     | sername               |               | *(1-32 Cha   | iracters)               |       |
| NAT                   | P     | assword               |               | *(1-32 Cha   | iracters)               |       |
| UPNP                  | н     | ost                   | -             |              | * eg. abc.dyndns.co.za) |       |
| DMZ                   | W     | /AN Interface         | 1_INTERNE     | [_R_VID_33 • |                         |       |
| Diagnosis             | D     | DNS Provider          | www.3322.0    | rg 🔻         |                         |       |
|                       |       |                       | Apply Car     | cel          | Remove Configuration    |       |

## การตั้งค่า DHCP และการจัดการ IP Address

- 1. จากแถบเมนู เลือก Network
- 2. จากแถบเมนูด้านซ้าย เลือก DHCP Server
- 3. ในช่อง IP Address สามารถเปลี่ยนหมายเลข IP ได้ตามต้องการ
- 4. สามารถกาหนด Range ของ IP ในการแจกจ่ายได้ โดยต้องพิจารณาจาก Subnet Mask ด้วย
- 5. กด Apply เพื่อบันทึกการเปลี่ยนแปลง

| s                  | itate Network S           | ecurity         | Application        | Logou<br>Management                                       |
|--------------------|---------------------------|-----------------|--------------------|-----------------------------------------------------------|
| Wlan Settings      | Network » DHCP Server » D | HCP Service     | - 480<br>          |                                                           |
| LAN Settings       |                           |                 |                    |                                                           |
| BroadBand Settings | You may enable/disable DH | CP functions an | d configure the pa | rameters as your wish, and become effective after reboot. |
| DHCP Server        | DHCP Service              |                 |                    |                                                           |
| DHCP Service       | Туре                      | Server •        |                    |                                                           |
| Remote Management  | DHCP Start IP             | 192.168.1.100   |                    | - Range IP                                                |
| Authentication     | DHCP End IP               | 192.168.1.200   |                    | Nullge II                                                 |
| IPV6               | DHCP Subnet Mask          | 255.255.255.0   |                    |                                                           |
|                    | DHCP Primary DNS          | 192.168.1.1     |                    |                                                           |
|                    | DHCP Secondary DNS        |                 |                    |                                                           |
|                    | DHCP Default Gateway      | 192.168.1.1     |                    |                                                           |
|                    | DHCP Lease Time           | 24              | Hour               | 0 Min ( 1 min - 99 hours )                                |
|                    | Option60                  | Disable 🔻       |                    |                                                           |
|                    |                           | Apply Cano      | el                 |                                                           |

## การตั้งค่า Port Forwarding หรือ Virtual Servers

- 1. จากแถบเมนู เลือก Application
- 2. จากแถบเมนูย่อยด้านซ้าย เลือก Port Mapping
- 3. กดปุ่ม Add เพื่อเพิ่ม Port Mapping ใหม่

| VPN<br>DDNS     | Applicat | ion » Port Map    | ning » Port Man       |          |           |             |            |              |            |
|-----------------|----------|-------------------|-----------------------|----------|-----------|-------------|------------|--------------|------------|
| DDNS            |          |                   | have a cut much       | oing     |           |             |            |              |            |
|                 |          |                   |                       |          |           |             |            |              |            |
| Port Mapping    | On t     | his page, you cou | ld configure port map | oping.   |           |             |            |              |            |
| Port Mapping    |          |                   |                       |          |           |             |            | Add Delete   | Delete All |
| Port Triggering | Port Ma  | pping Rules List  |                       |          |           |             |            |              |            |
| NAT             | ID       | WAN               | Description           | Protocol | Public IP | Public Port | Private IP | Private Port | Enable     |
| UPNP            |          |                   | -                     | -        | -         | -           | -          |              |            |
| DMZ             |          |                   |                       |          |           |             |            |              |            |
| Diagnosis       |          |                   |                       |          |           |             |            |              |            |

- 4. ใส่ข้อมูลในช่องว่าง
  - WAN : เลือก WAN Connection ที่ต้องการ
  - Description : ชื่อที่ต้องการใช้งาน
  - Public Port : Port ที่จะเข้ามาจากภายนอก
  - Private IP : IP ภายในที่จะใช้งาน
  - Private Port : Port ที่จะใช้งานภายใน
  - 5. เปลี่ยน Enable status ให้เป็น Enable
  - 6. กด Apply เพื่อบันทึกการทำงาน

|                | State | Network                | Security              | Application     | Management                                           |
|----------------|-------|------------------------|-----------------------|-----------------|------------------------------------------------------|
| <b>PN</b>      | Арр   | plication » Port Mag   | pping » Port Map      | oping           | 1                                                    |
| DNS            |       |                        |                       |                 |                                                      |
| ort Mapping    |       | On this page, you cou  | uld configure port ma | apping.         |                                                      |
| Port Mapping   |       |                        |                       |                 | Add Delete Delete Al                                 |
| ort Triggering | Po    | ort Mapping Rules List | t                     |                 |                                                      |
| NAT            |       | ) WAN                  | Description           | Protocol Public | c IP Public Port Private IP Private Port Enable      |
| JPNP           |       | <b>B</b>               |                       |                 |                                                      |
| OMZ            | V     | VAN                    | 1_INTERNI             | ET_R_VID_33 V   |                                                      |
| Diagnosis      |       | escription             |                       | (0-             | -32 characters, including alphanumeric, "-" and "_") |
| menoara        | P     | rotocol                | TCP                   | •               |                                                      |
|                | P     | ublic IP               |                       |                 |                                                      |
|                | P     | ublic Port             |                       | - [             | * (0-65535)                                          |
|                | P     | rivate IP              |                       | *               |                                                      |
|                | P     | rivate Port            |                       | * (1            | -65535)                                              |
|                | E     | nable                  | Disable               | •               |                                                      |
|                |       |                        |                       |                 |                                                      |
|                |       |                        |                       |                 |                                                      |

### การ Upgrade Firmware

- 1. จากแถบเมนู เลือก Management
- 2. จากแถบเมนูย่อยด้านซ้าย เลือก Device Management -> Local Upgrade
- 3. กด เลือกไฟล์ เพื่อเลือกที่อยู่ของไฟล์ ระบบจะทาการ Upgrade อัตโนมัติ

|                                              | State | Network                                      | Security                                          | Application                                         | Log                                                                                   |
|----------------------------------------------|-------|----------------------------------------------|---------------------------------------------------|-----------------------------------------------------|---------------------------------------------------------------------------------------|
| Account Management                           | Ma    | nagement » Device                            | e Management » I                                  | ocal Upgrade                                        |                                                                                       |
| Device Management<br>Restore All             |       | On this page, you ca<br>off during upgrade o | an browse the local fil<br>or do other operations | e and click the button i<br>, so as not to cause da | to upgrade the terminal equipment software. Do not powe<br>amage and can not be used. |
| Local Upgrade<br>Config Backup<br>FTP Server | C     | >hoose file and<br>Jpgrade                   | เลือกไฟล์ ไม่ได้เล                                | ลือกไฟล์ใด                                          |                                                                                       |
| Device Reboot                                |       |                                              |                                                   |                                                     |                                                                                       |
| Log                                          |       |                                              |                                                   |                                                     |                                                                                       |
|                                              |       |                                              |                                                   |                                                     |                                                                                       |
|                                              |       |                                              |                                                   |                                                     |                                                                                       |
|                                              |       |                                              |                                                   |                                                     |                                                                                       |
|                                              |       |                                              |                                                   |                                                     |                                                                                       |

## การ Ping และ Trace เพื่อตรวจสอบการเชื่อมต่ออุปกรณ์เครือข่าย

#### วิธีการ Ping Route

- 1. จากแถบเมนู เลือก Application
- 2. จากแถบเมนูย่อยด้านซ้าย เลือก Diagnosis
- 3. ใส่ IP Address ของ Destination
- 4. กดปุ่ม Ping เพื่อดำเนินการ

|                 |       |                      |                     | -           |            | Logout |
|-----------------|-------|----------------------|---------------------|-------------|------------|--------|
|                 | State | Network              | Security            | Application | Management |        |
| VPN             | Ap    | plication » Diagnos  | is » Diagnosis      | -           |            |        |
| DDNS            |       |                      |                     |             |            |        |
| Port Mapping    |       | On this page, you co | uld do network diag | nosis.      |            |        |
| Port Triggering |       |                      | 1                   |             |            |        |
| NAT             |       | Destination Address  |                     | *           |            |        |
| UPNP            |       |                      | Ping T              | raceroute   |            |        |
| DMZ             |       |                      |                     |             |            |        |
| Diagnosis       |       |                      |                     |             |            |        |
| Diagnosis       |       |                      |                     |             |            |        |
| j.              |       |                      |                     |             |            |        |
|                 |       |                      |                     |             |            |        |
|                 |       |                      |                     |             |            |        |
|                 |       |                      |                     |             |            |        |
|                 |       |                      |                     |             |            |        |
|                 |       |                      |                     |             |            |        |
|                 |       |                      |                     |             |            |        |
|                 |       |                      |                     |             |            |        |
|                 | -     |                      |                     |             |            | /.     |

## วิธีการ Trace Route

- 1. จากแถบเมนู เลือก Application
- 2. จากแถบเมนูย่อยด้านซ้าย เลือก Diagnosis
- 3. ใส่ IP Address ของ Destination
- 4. กดปุ่ม Trace Route เพื่อดำเนินการ

|                 |       |                                               |                |             |            | Logout |  |  |
|-----------------|-------|-----------------------------------------------|----------------|-------------|------------|--------|--|--|
|                 | State | Network                                       | Security       | Application | Management |        |  |  |
| VPN             | A     | pplication » Diagnos                          | is » Diagnosis |             |            |        |  |  |
| DDNS            |       |                                               |                |             |            |        |  |  |
| Port Mapping    |       | On this page, you could do network diagnosis. |                |             |            |        |  |  |
| Port Triggering |       |                                               |                |             |            |        |  |  |
| NAT             |       | Destination Address                           |                | *           |            |        |  |  |
| UPNP            |       |                                               | Ping Tr        | aceroute    |            |        |  |  |
| DMZ             |       |                                               |                |             |            |        |  |  |
| Diagnosis       |       |                                               |                |             |            |        |  |  |
| Diagnosis       |       |                                               |                |             |            |        |  |  |
|                 |       |                                               |                |             |            |        |  |  |
|                 |       |                                               |                |             |            |        |  |  |
|                 |       |                                               |                |             |            |        |  |  |
|                 |       |                                               |                |             |            |        |  |  |
|                 |       |                                               |                |             |            |        |  |  |
|                 |       |                                               |                |             |            |        |  |  |
|                 |       |                                               |                |             |            |        |  |  |
|                 |       |                                               |                |             |            |        |  |  |
|                 |       |                                               |                |             |            |        |  |  |

#### การ Restore to Default

ผู้ใช้สามารถทำการ Restore to Default ได้ 2 วิธี คือ แบบ Hardware และแบบ Software โดยทั้งสองวิธี ให้ผลการทำงานในแบบเดียวกัน

#### ແນນ Hardware

กดปุ่ม Reset ค้างไว้ประมาณ 10 วินาที

#### ແบบ Software

- 1. จากแถบเมนู เลือก Management
- 2. จากแถบเมนูย่อยด้านซ้าย เลือก Restore All
- 3. กดปุ่ม Restore All เพื่อเริ่มการทางาน

|                    |       |                                                         |          |             |            | Logout |  |
|--------------------|-------|---------------------------------------------------------|----------|-------------|------------|--------|--|
|                    | State | Network                                                 | Security | Application | Management |        |  |
| Account Management | N     | Management » Device Management » Restore All            |          |             |            |        |  |
| Device Management  |       |                                                         |          |             |            |        |  |
| Restore All        |       | On this page, you may restore all device configuration. |          |             |            |        |  |
| Local Upgrade      |       |                                                         |          |             |            |        |  |
| Config Backup      |       | RestoreAll                                              |          |             |            |        |  |
| FTP Server         |       |                                                         |          |             |            |        |  |
| Device Reboot      |       |                                                         |          |             |            |        |  |
| NTP Check Time     |       |                                                         |          |             |            |        |  |
| Log                |       |                                                         |          |             |            |        |  |
|                    |       |                                                         |          |             |            |        |  |
|                    |       |                                                         |          |             |            |        |  |
|                    |       |                                                         |          |             |            |        |  |
|                    |       |                                                         |          |             |            |        |  |
|                    |       |                                                         |          |             |            |        |  |
|                    |       |                                                         |          |             |            |        |  |
|                    |       |                                                         |          |             |            |        |  |

# การดู Status ของอินเตอร์เน็ต

1. จากแถบเมนู เลือก State

# 2. จากแถบเมนูย่อยด้านซ้าย เลือก Optical Power

|                           | State | Network                   | Security            | Application | Management |  |
|---------------------------|-------|---------------------------|---------------------|-------------|------------|--|
| <b>Device Information</b> |       | State » Optical Power » O | Optical Power       |             |            |  |
| Wireless State            |       |                           |                     |             |            |  |
| Wan State                 |       | You can query State of c  | optical power here! |             |            |  |
| Lan State                 |       | optical Info              |                     |             |            |  |
| Optical Power             |       | Transmitted Power         | 3.13 dBm            |             |            |  |
| Optical Power             |       | Recived Power             | -9.22 dBm           |             |            |  |
|                           |       | Operating Temperature     | 46.57 °C            |             |            |  |
|                           |       | Supply Voltage            | 3.34 V              |             |            |  |
|                           |       | Bais Current              | 10.17 mA            |             |            |  |